# **MY.CAT.COM RELEASE NOTES**

October 2021

## MY.CAT.COM

My.Cat.Com delivers a means to help customers understand, track, manage and optimize owning and operating cost by being proactive, productive and passionate in earning customers trust.

The mission of My.Cat.Com is to be an all-encompassing equipment management tool that supports dealers and empowers customer users with cost, utilization, reliability and age information that helps them run their business more efficiently and effectively.

### WHAT'S NEW

New features added in the October release!

- Users are able to retrieve/view up to 10 years of "Service History" data
- Pass Asset Coordinates into Google Maps for Driving Directions
- "Administration: Manage Customers" Add UCID # to display
- "Assets: Agreements" Add Text and Link to "Account and Settings: Notifications"
- "Safety Service Letters" Modal & Display of Safety Service Letter number
- Updates to the display of "Assets: Health" ratings
- Maintenance Re-Implement a Maximum Number of "Steps" and "Parts"
- Fixed the Fault Code Links to SIS2.0 from My.Cat.Com fault code pages

### **NEW FEATURES**

#### Pass Asset Coordinates into Google Maps for Driving Directions

- A "Get Directions" button/link has been added to the "Asset Location" modal.
- The "Get Directions" button is displayed in the upper left corner of the modal and is a yellow/primary action button.
- Clicking the "Get Directions" button opens Google Maps in another tab.
- The asset location is passed to Google Maps from the "Asset Location" modal and displays in the location field within the Google Maps page.
- Google Maps shows the location (latitude/longitude) that was passed, with a map pin.
- There is a "Directions" icon that is displayed on the Google Maps page that when clicked shifts the Google Maps page to a state where the final destination field is pre-filled with the asset location.
- The user is able to enter the starting point into the appropriate field, and get driving directions returned.

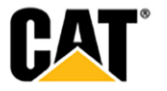

<sup>© 2020</sup> Caterpillar. All Rights Reserved. CAT, CATERPILLAR, LET'S DO THE WORK, their respective logos, "Caterpillar Yellow," the "Power Edge" and Cat "Modern Hex" trade dress as well as corporate and product identity used herein, are trademarks of Caterpillar and may not be used without permission.

# **ENHANCEMENTS**

#### Users are able to retrieve/view up to 10 years of "Service History" data

- Users can pull in and expose more than 2 years of Dealer provided "Service History" Data so that they can better manage and plan their equipment maintenance.
- Users can now view up to 10 years of "Service History" data.

#### "Administration: Manage Customers" - Add UCID # to display

- The service that populates the information on the "Administration: Manage Customers" page has been updated to include the UCID #.
- On the "Administration: Manage Customers" page, Employee users and Dealer Admin users see the customer's UCID # displayed under the UCID Name.
- The "View Fleet" link should display on the second line, to the right of the UCID #.

#### "Assets: Agreements" - Add Text and Link to "Account and Settings: Notifications"

- On the "Assets: Agreements Safety Service Letters" page, the following text has been added: "Enroll in Safety Service Letter email notifications here."
- Clicking the "here" text takes the user to the "Account and Settings: Notifications" page.

#### "Safety Service Letters" Modal & Display of Safety Service Letter number

• If a user clicks on the "Safety Service Letter" row it opens the "Safety Service Letter" modal over the page.

#### "Safety Service Letter" Modal

- The modal is titled: "Safety Service Letter".
- The text in the body of the modal is the text that is in the "Safety Service Letter". This will be the same as the text in the email sent to the user.
- The bottom of the modal includes a yellow/primary action button to "Close" the modal.
- A new service has been created to return the Safety Service Letter text to be displayed in the modal.
- Removed Safety Service Letter # visibility to customer end-users.

#### Updates to the display of "Assets: Health" ratings

• The component rating severity to overall asset "Rating" mapping for the "Asset Details" dashboard and fleet level list has been updated to match the table below:

| Overall<br>Rating | Action Required | Monitor | FYI  | Normal |
|-------------------|-----------------|---------|------|--------|
| colors            | Red             | Yellow  | Blue | Green  |
| Fault Codes:      | High            | Medium  | Low  |        |
| Inspections       | Red             | Yellow  |      | Green  |

© 2020 Caterpillar. All Rights Reserved. CAT, CATERPILLAR, LET'S DO THE WORK, their respective logos, "Caterpillar Yellow," the "Power Edge" and Cat "Modern Hex" trade dress as well as corporate and product identity used herein, are trademarks of Caterpillar and may not be used without permission

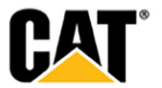

 The "Health" portlet on the "Overview" page now displays with three sub-sections ("Fault Codes", "SOS", and "Inspection Results") – each section divided by a light grey line.

| HEALTH<br>Fault Codes      |              |                                   |
|----------------------------|--------------|-----------------------------------|
| • • HIGH                   | • • MEDIUM   | • 12 LOW                          |
| SOS<br>• 0 ACTION REQUIRED | • 15 MONITOR | • SNORMAL                         |
| Inspection Results  O RED  | • 0 YELLOW   | • 0 GREEN                         |
| See All (99)               |              | Health alerts in the last 7 Days. |

- The title of each section "Fault Codes", "SOS", and "Inspection Results" is linked text, that when clicked takes the user to the "Assets: Health" page, with the specified sub-section tab displayed.
  - Clicking the "Fault Codes" text takes the user to the "Assets: Health" page with the "Fault Codes" tab selected.
  - Clicking the "SOS" text takes the user to the "Assets: Health" page with the "SOS" tab selected.
  - Clicking the "Inspection Results" text takes the user to the "Assets: Health" page with the "Inspections" tab selected.
- Underneath each sub-section title, there are further categories/statuses displayed with the number of assets in each status displayed in front of the status tile.

#### Fault Codes

The "Fault Codes" section displays counts and tiles for the following statuses:

- 1. "High" (red)
  - Clicking on the "High" tile takes the user to the "Assets: Health" page, with the "Fault Codes" tab selected and filter applied to the page to only show those assets that are in the "High" status.
- 2. "Medium" (yellow)

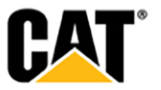

<sup>© 2020</sup> Caterpillar. All Rights Reserved. CAT, CATERPILLAR, LET'S DO THE WORK, their respective logos, "Caterpillar Yellow," the "Power Edge" and Cat "Modern Hex" trade dress as well as corporate and product identity used herein, are trademarks of Caterpillar and may not be used without permission

• Clicking on the "Medium" tile takes the user to the "Assets: Health" page, with the "Fault Codes" tab selected – and filter applied to the page to only show those assets that are in the "Medium" status.

#### 3. "Low" (blue)

• Clicking on the "Low" tile takes the user to the "Assets: Health" page, with the "Fault Codes" tab selected – and filter applied to the page to only show those assets that are in the "Low" status.

#### <u>sos</u>

The "SOS" section displays counts and tiles for the following statuses:

#### 1. "Action Required" (red)

• Clicking on the "Action Required" tile takes the user to the "Assets: Health" page, with the "SOS" tab selected – and filter applied to the page to only show those assets that are in the "Action Required" status.

#### 2. "Monitor" (yellow)

 Clicking on the "Monitor" tile takes the user to the "Assets: Health" page, with the "SOS" tab selected – and filter applied to the page to only show those assets that are in the "Monitor" status.

#### 3. "Normal" (green)

• Clicking on the "Normal" tile takes the user to the "Assets: Health" page, with the "SOS" tab selected – and filter applied to the page to only show those assets that are in the "Normal" status.

#### **Inspection Results**

The "Inspection Results" section displays counts and tiles for the following statuses:

#### 1. "Red" (red)

• Clicking on the "Red" tile takes the user to the "Assets: Health" page, with the "Inspections" tab selected – and filter applied to the page to only show those assets that are in the "Red" status.

#### 2. "Yellow" (yellow)

• Clicking on the "Yellow" tile takes the user to the "Assets: Health" page, with the "Inspections" tab selected – and filter applied to the page to only show those assets that are in the "Yellow" status.

#### 3. "Green" (green)

© 2020 Caterpillar. All Rights Reserved. CAT, CATERPILLAR, LET'S DO THE WORK, their respective logos, "Caterpillar Yellow," the "Power Edge" and Cat "Modern Hex" trade dress as well as corporate and product identity used herein, are trademarks of Caterpillar and may not be used without permission

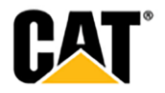

• Clicking on the "Green" tile takes the user to the "Assets: Health" page, with the "Inspections" tab selected – and filter applied to the page to only show those assets that are in the "Green" status.

At the bottom of the "Health" portlet, there is a "See all" link in the lower left corner. Clicking on the "See all" link takes the user to the "Assets: Health" page – with no filters applied

### **FIXES**

#### Maintenance - Re-Implement a Maximum Number of "Steps" and "Parts"

• The initial maximum number for both "Steps" and "Parts" is set at 100.

#### Fixed the Fault Code Links to SIS2.0 from My.Cat.Com fault code pages

- Incorrect CID and SPN FMI mapping has been fixed to yield proper search results in SIS2.0
- EID codes were not affected

© 2020 Caterpillar. All Rights Reserved. CAT, CATERPILLAR, LET'S DO THE WORK, their respective logos, "Caterpillar Yellow," the "Power Edge" and Cat "Modern Hex" trade dress as well as corporate and product identity used herein, are trademarks of Caterpillar and may not be used without permission

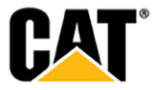